## ULTIMO PASSO: CONVALIDA L'IMMATRICOLAZIONE CON LA VIDEOCHIAMATA

- 1) Dopo aver ricevuto Matricola e PWD
- 2) Esegui il PRIMO ACCESSO nella tua area personale <u>https://delphi.uniroma2.it/totem/jsp/aS\_4\_1.jsp?language=IT</u> > Accesso all'Area Studenti

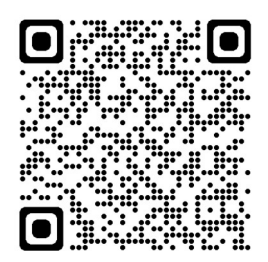

- 3) Click su UPLOAD
- 4) Inserisci scansione del documento (pdf) e Fototessera (JPG)
- 5) Convalida con videochiamata inquadrando il seguente QRCODE

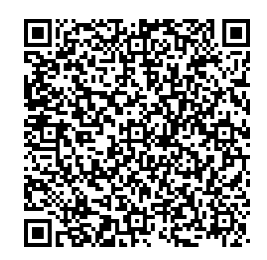

ORARI: LUNEDÌ 9:00/12:00 MERCOLEDÌ 9:00/12:00 – 14:00/16:00 VENERDÌ 9:00/12:00